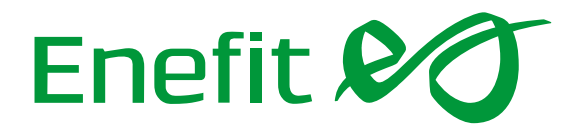

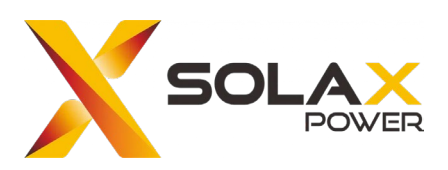

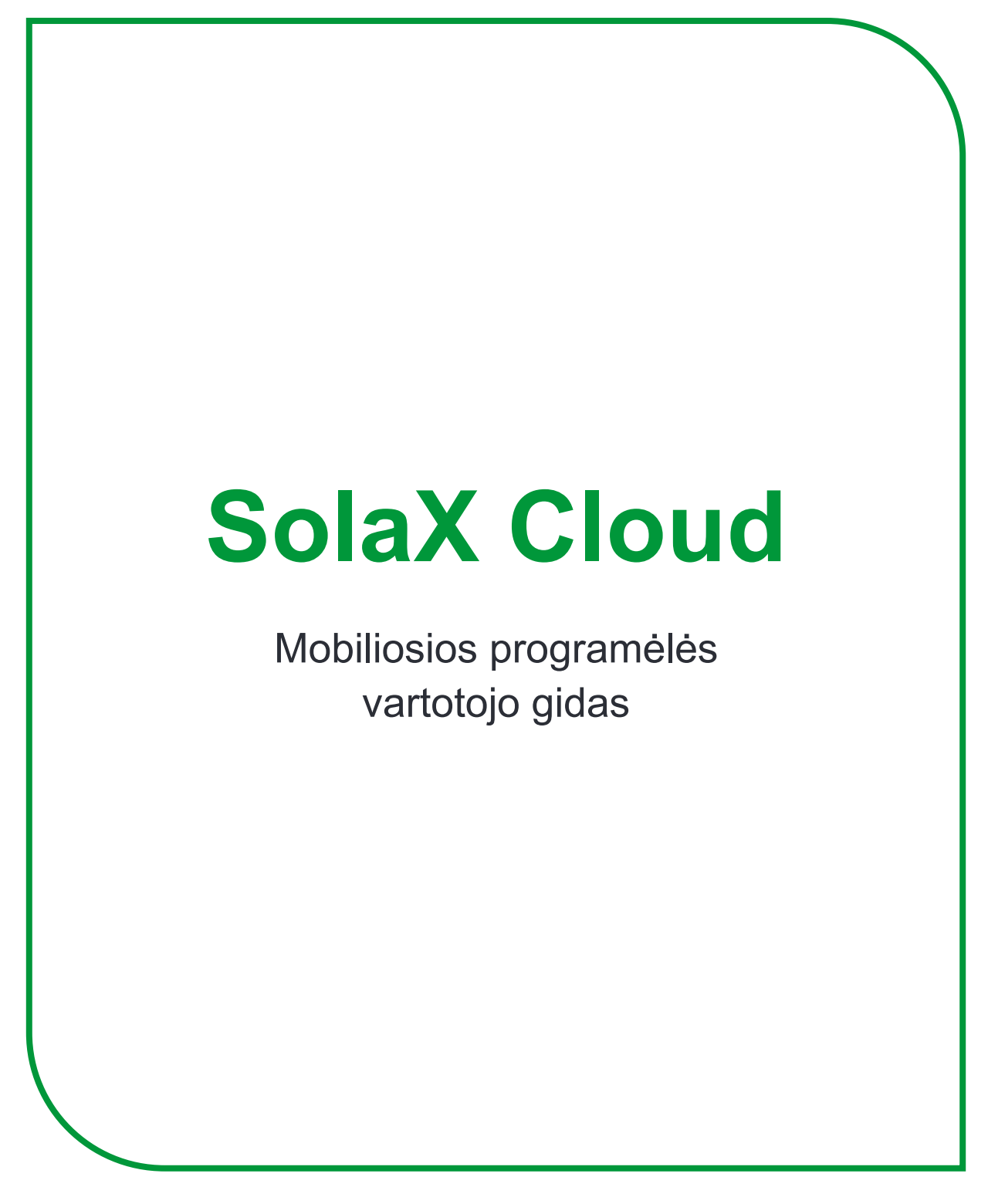

Versija: V 4.3

# **Turinys**

| Vartot | Vartotojo vadovas                |  |  |
|--------|----------------------------------|--|--|
| 1.     | Tikslinis vartotojas             |  |  |
| 2.     | Sistemos aprašymas               |  |  |
| Valdy  | mas4                             |  |  |
| 1.     | Atsisiuntimas4                   |  |  |
| 2.     | Kalbos pasirinkimas4             |  |  |
| 3.     | Naujos paskyros kūrimas4         |  |  |
| 4.     | Prisijungimas5                   |  |  |
| 5.     | Svetainės kūrimas                |  |  |
| 6.     | Svetainės                        |  |  |
| 7.     | Keitikliai                       |  |  |
| 8.     | Įspėjimai11                      |  |  |
| 9.     | Paskyra12                        |  |  |
| 10.    | Atsijungimas                     |  |  |
| 11.    | Vietinis režimas (Local mode) 12 |  |  |
| Konta  | <b>ktai</b> 14                   |  |  |

# Vartotojo vadovas

## 1. Tikslinis vartotojas

Ši instrukcija skirta vartotojams, kurie naudojasi "SolaX Cloud" stebėjimui ir valdymui. Skaitytojai turi turėti žinių ir suprasti gaminio funkcijas apie SolaX keitiklius. Prieš naudojantis "SolaX Cloud" būtina perskaityti šį vadovą.

## 2. Sistemos aprašymas

"SolaX Cloud" programėlė suteikia klientams platformą, kuria galima stebėti "SolaX" keitiklio (inventerio) duomenis ir valdyti juos nuotoliniu būdu 24 valandas per parą, 7 dienas per savaitę. Keitiklis jungia sistemą per "Pocket Wifi", "Pocket Lan", "Pocket 4G" arba "Ethernet" tiesioginį ryšį ir kas 5 minutes įkelia veikimo duomenis į "SolaX Cloud" programėlę. Galite prisijungti prie vartotojo abonemento per asmeninį kompiuterį arba IOS ar Android įrenginį, kad galėtumėte peržiūrėti stebėjimo duomenis realiuoju laiku ar naudojimo istoriją bei atlikti nuotolinius nustatymus pagal poreikį.

# Valdymas

## 1. Atsisiuntimas

Pasirinkite ir nuskenuokite žemiau esantį QR kodą, kad atsisiųstumėte "SolaX Cloud" programėlę. QR kodus taip pat rasite prisijungimo puslapio viršutiniame kairiajame kampe adresu <u>www.solaxcloud.com</u> arba "Pocket" serijos komunikacijos modulio naudotojo vadove. Taip pat, programėlę galite atsisiųsti "Apple Store" arba "Google Play" parduotuvėse, įrašę į paieškos langelį "SolaX Cloud".

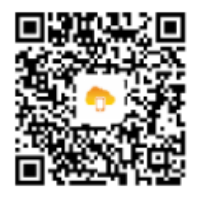

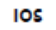

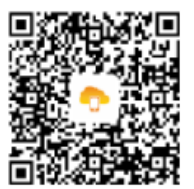

Google Play

## 2. Kalbos pasirinkimas

Atidarykite "SolaX Cloud" programėlę, viršutiniame kairiajame kampe paspauskite piktogramą ir iš pateikto sąrašo pasirinkite norimą kalbą.

## 3. Naujos paskyros kūrimas

**1 žingsnis**. Paspauskite "Sukurti naują paskyrą" {Create a new account}, kad pradėtumėte registraciją.

**Pastaba:** parinktis "Sukurti naują paskyrą" skirta vartotojams. Jei norite užsiregistruoti kaip agentas, rašykite el. paštu: <u>service@solaxpower.com</u>.

**2 žingsnis**. Užpildykite registracijos formą: įveskite el. pašto adresą, gaukite patvirtinimo kodą, suveskite slaptažodį ir sukurkite paskyrą.

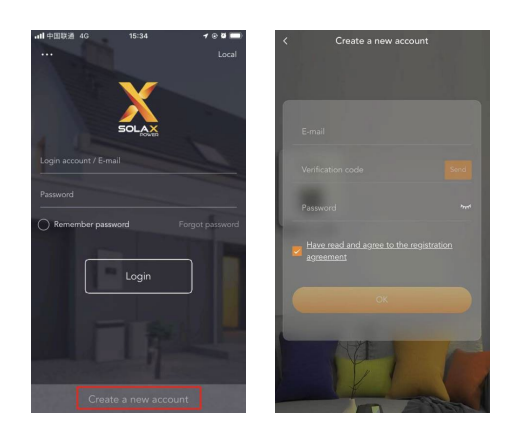

## 4. Prisijungimas

Atidarykite "SolaX Cloud" programėlę ir įveskite savo prisijungimo vardą (arba el. pašto adresą) bei slaptažodį. Jei pažymėsite parinktį "Prisiminti slaptažodį", kitą kartą būsite prijungti automatiškai.

Paspauskite "Pamiršote slaptažodį", jei norite jį atkurti per savo el. pašto adresą.

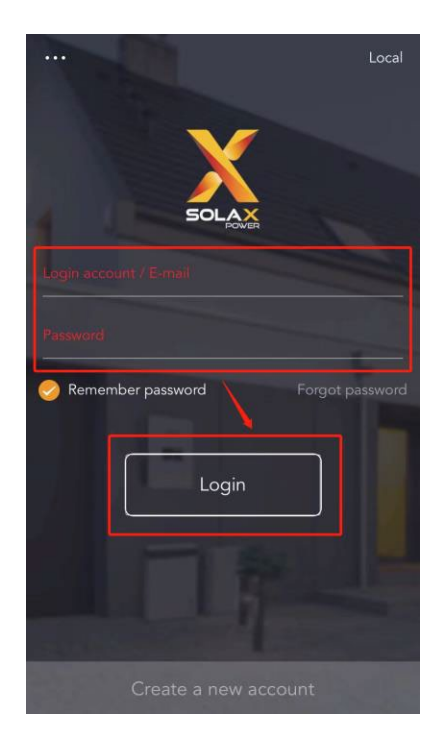

## 5. Svetainės kūrimas

**1 žingsnis**. Paspauskite "+", kad sukurtumėte savo svetainę.

**2 žingsnis**. Leiskite "SolaX Cloud" naudoti jūsų buvimo vietą. Vietovės informacija bus naudojama orų duomenims gauti.

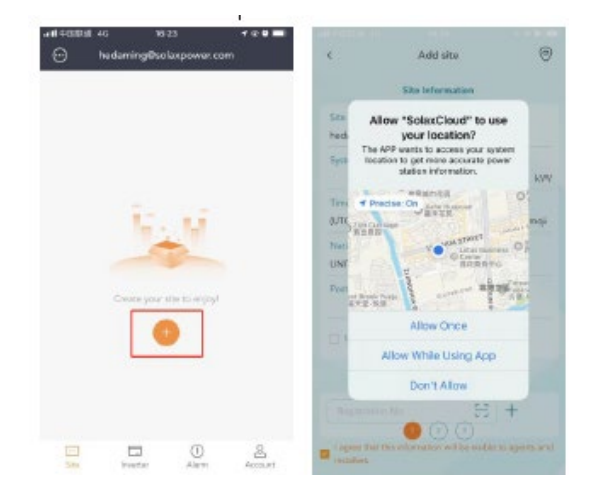

All deals and the storation of the sector of the sector of

**3 žingsnis**. Įveskite svetainės informaciją. Registracijos numerį galite įvesti rankiniu būdu arba nuskenuoti "dongle" QR kodą.

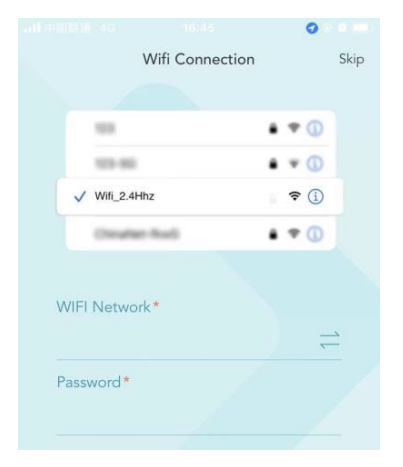

**4 žingsnis**. Sukonfigūruokite savo interneto "Wi-Fi" ryšį.

**5 žingsnis**. Leiskite "SolaX Cloud" prisijungti prie "dongle" "Wi-Fi" tinklo. Tuomet pradės veikti automatinis įrenginio tinklo konfigūravimas. Jei norite įrenginį sukonfigūruoti atskirai, spustelėkite piktogramą "Prisijungti".

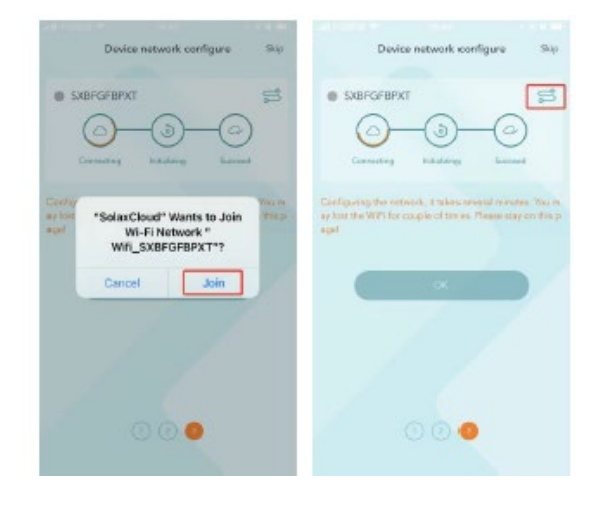

## 6. Svetainės

#### (1) Svetainės apžvalga

Prisijungus vartotojui, rodoma numatytoji svetainės informacija. Šiame puslapyje pateikiami galios ir energijos duomenys yra visų pasirinktoje svetainėje esančių keitiklių duomenų suvestinė.

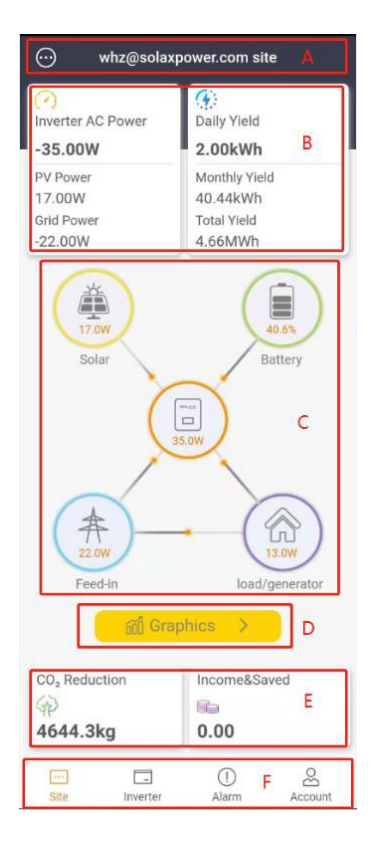

| Žymėjimas | Aprašymas                                                                                                    |  |  |
|-----------|----------------------------------------------------------------------------------------------------|--|--|
| А         | Svetainių sąrašas ir svetainės pavadinimas.                                                                                                    |  |  |
| В         | Bendroji galios informacija: rodomi keitiklio galia, saulės elektrinės (PV) galia ir galios<br>mainai su elektros tinklu.                                                                                                    |  |  |
|           | Jei energijos srautas yra iš keitiklio į tinklą ar apkrovą ("keitiklis → tinklas / apkrova"),<br>rodoma teigiama reikšmė.                                                                                                    |  |  |
|           | Jei srautas vyksta atvirkščiai – iš tinklo ar apkrovos į keitiklį ("tinklas / apkrova →<br>keitiklis"), rodoma neigiama reikšmė.                                                                                                    |  |  |
| С         | Sistemos srautas . Ši dalis rodo sistemos veikimą ir energijos srauto kryptį.<br>Norėdami peržiūrėti detalesnę informaciją, spustelėkite atitinkamas piktogramas:                                                                                                    |  |  |
|           | <ul> <li>Saulės piktograma ir PV galia geltoname apskritime – spustelėjus rodoma svetainės saulės jėgainės galia (sistemos dydis).</li> <li>Baterijos piktograma ir baterijos įkrovos lygis (SOC) žaliame apskritime</li> <li>spustelėjus rodoma svetainėje esančių baterijų sąrašas.</li> <li>Keitiklio piktograma ir kintamosios srovės (AC) galia oranžiniame apskritime – spustelėjus rodoma keitiklių sąrašas.</li> <li>Tinklo piktograma ir tinklo galia mėlyname apskritime – spustelėjus rodoma į tinklą perduota ir iš jo suvartota energija.</li> <li>Apkrovos piktograma ir apkrovos galia violetiniame apskritime – spustelėjus rodoma suvartotos apkrovos energija.</li> </ul> |  |  |
| D         | Spustelėkite mygtuką "Grafikai", kad peržiūrėtumėte svetainės duomenų grafikus.<br>Grafikai apima galios kreives ir energijos stulpelinius grafikus.                                                                                                    |  |  |
|           | Galios kreivės rodo:<br>– dienos PV galią (numatytoji),                                                                                                    |  |  |
|           | <ul> <li>AC galią (numatytoji),</li> <li>apkrovos galia (galima ijungti)</li> </ul>                                                                                                    |  |  |
|           | <ul> <li>apkrovos galią (galima ijungti),</li> <li>tinklo galią (galima ijungti),</li> </ul>                                                                                                    |  |  |
|           | <ul> <li>autonominę galią (galima įjungti).</li> </ul>                                                                                                    |  |  |
|           | Energijos stulpeliniai grafikai rodo:                                                                                                    |  |  |
|           | <ul> <li>– į tinkią perduotą energiją,</li> <li>– savarankiškai sunaudotą energiją,</li> </ul>                                                                                                    |  |  |
|           | <ul> <li>bendrą suvartotą energiją,</li> <li>autonominę energiją.</li> </ul>                                                                                                    |  |  |
|           | Galite pasirinkti, ar duomenis rodyti mėnesio, ar metų laikotarpiu.                                                                                                    |  |  |
|           | <b>Pastaba:</b> tinklo galios, apkrovos galios, į tinklą perduotos ir suvartotos energijos duomenys pasiekiami tik tose sistemose, kuriose įdiegti SolaX skaitikliai.                                                                                                    |  |  |
| E         | Indėlis ir nauda<br>Restakci pustatykita apva alaktras kaina svatainėja varsus slavelausias sustainėja varsus slavelausias sustainėj                                                                                                    |  |  |
|           | kad sistema pradėtų skaičiuoti jūsų pajamas ir sutaupytas lėšas.                                                                                                    |  |  |
| F         | Navigacijos juosta: "Svetainė", "Keitiklis", "Įspėjimai" ir "Paskyra".                                                                                                    |  |  |

#### (2) Svetainių sąrašas

Paspauskite svetainės puslapio viršutiniame kairiajame kampe esantį svetainių sąrašo mygtuką, kad peržiūrėtumėte sąrašą. Šiame puslapyje galite pasirinkti esamą svetainę arba pridėti naują.

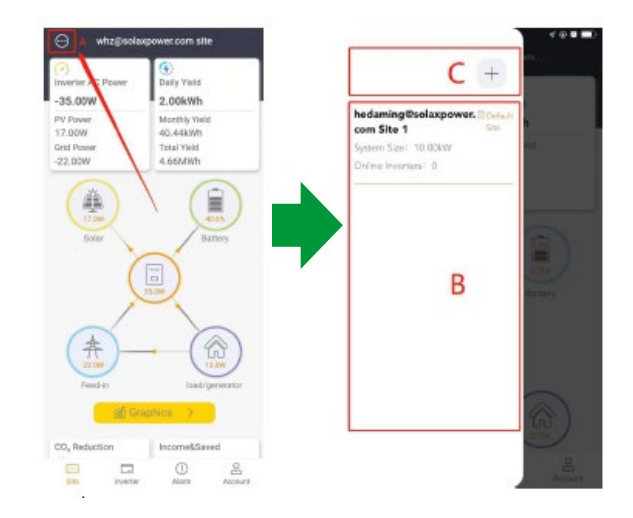

| Žymėjimas | Aprašymas                                                                                                    |
|-----------|----------------------------------------------------------------------------------------------------|
| А         | Svetainių sąrašo mygtukas.                                                                                                    |
| В         | Svetainių sąrašas su trumpa informacija: svetainės pavadinimas, sistemos dydis ir prisijungusių keitiklių skaičius.<br>Paspaudus pereinama į atitinkamos svetainės apžvalgos puslapį. |
| С         | Naujos svetainės pridėjimo mygtukas: paspauskite, norėdami pridėti naują svetainę<br>prie šios paskyros.                                                                              |

Daugiau funkcijų rasite interneto svetainėje www.solaxcloud.com.

#### (3) Svetainės grafikai

Paspauskite mygtuką "Grafikai", kad peržiūrėtumėte svetainės duomenų grafikus. Tuomet spustelėkite galios kreives arba energijos stulpelinius grafikus, kad matytumėte duomenis.

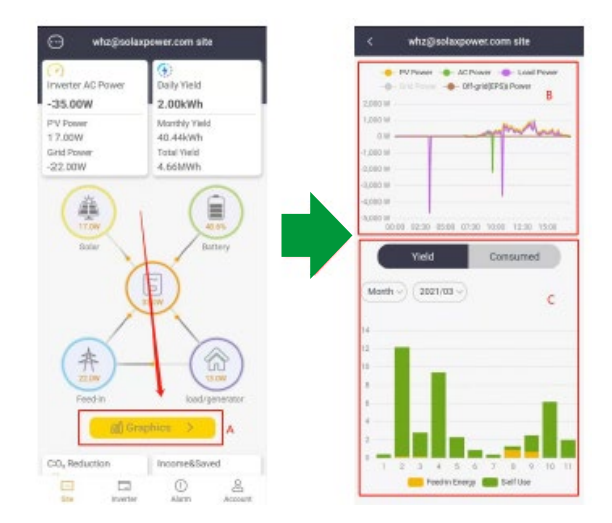

| Žymėjimas | Aprašymas                                                                                                    |
|-----------|----------------------------------------------------------------------------------------------------|
| А         | Mygtukas "Grafikai".                                                                                                    |
| В         | Svetainės galios kreivė.<br>Kreivėje rodomi šie duomenys: dienos PV galia (numatytoji), AC galia (numatytoji),<br>apkrovos galia (paspaudus), tinklo galia (paspaudus) ir autonominė galia<br>(paspaudus).<br><b>Pastaba:</b> tinklo ir apkrovos galios duomenys prieinami tik sistemose su įdiegtu<br>"SolaX" skaitikliu.                                                                                                    |
| С         | Svetainės sugeneruotos ir suvartotos energijos stulpeliniai grafikai.<br>Šie grafikai rodo: į tinklą perduotą energiją, savarankiškai sunaudotą energiją, bendrą<br>sunaudotą energiją ir autonominę energiją.<br>Galite pasirinkti, ar duomenys būtų rodomi mėnesiniu ar metiniu laikotarpiu.<br><b>Pastaba:</b> į tinklą perduotos ir sunaudotos energijos duomenys pasiekiami tik<br>sistemose su įdiegtu "SolaX" skaitikliu. |

#### (4) Keitikliai svetainėje

Spustelėkite oranžinę keitiklio piktogramą svetainės puslapio sistemos srauto dalyje, kad patektumėte į svetainės keitiklių sąrašą. Čia matysite visus šioje svetainėje esančius keitiklius, taip pat kiekvieno keitiklio registracijos numerį, dienos generaciją, esamą galią ir baterijos įkrovos lygį (SOC). Spustelėkite piktogramą, jei norite pridėti naują keitiklį į šią svetainę, o pasirinkę elementą sąraše – pereisite į keitiklio grafikų puslapį.

Daugiau informacijos rasite šio vadovo skiltyje "Keitiklis".

# Image: source of the source of the source

#### (5) Baterijos svetainėje

Spustelėkite žalią baterijos piktogramą svetainės puslapio sistemos srauto dalyje, kad atidarytumėte svetainės baterijų sąrašą. Čia matysite visas šioje svetainėje esančias baterijas ir kiekvienos jų įkrovos lygį (SOC).

Paspaudus bet kurį sąrašo elementą, būsite nukreipti į baterijos informacijos puslapį, kuriame pateikiama baterijos kreivė ir duomenys.

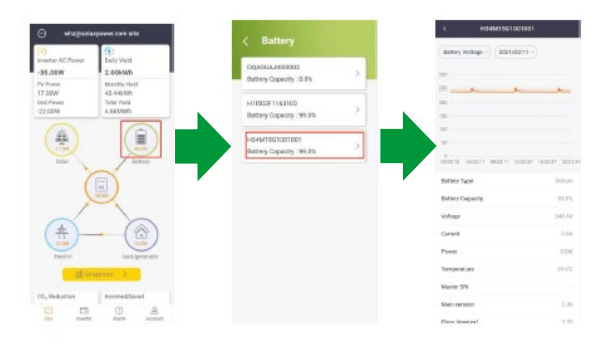

#### (6) Naujos svetainės pridėjimas

Jei norite prie paskyros pridėti daugiau svetainių, paspauskite mygtuką "Pridėti svetainę" svetainių sąrašo apačioje.

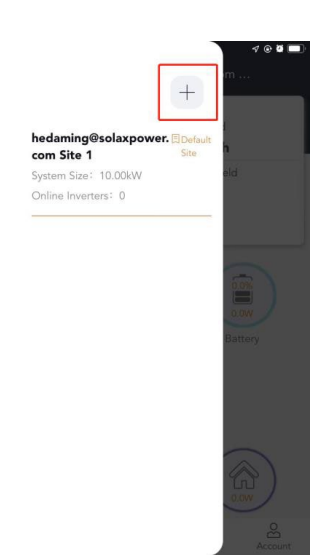

## 7. Keitikliai

#### (1) Keitiklių sąrašas

Paspauskite "Keitiklis" navigacijos juostoje, kad peržiūrėtumėte keitiklių sąrašą. Čia rodomi visi prie paskyros prijungti keitikliai. Šiame puslapyje taip pat galite pridėti naują keitiklį ir naudotis nuotolinio nustatymo funkcija.

|                  | Inverter list           |          | ( $\oplus$ |
|------------------|-------------------------|----------|------------|
| Q. Inverter SN   |                         |          |            |
| H34M15G10010     | 001 🔊 B                 |          | c 💿        |
| Registration No. |                         | SWY6     | ZSKPDL     |
| Daily Yield      |                         |          | 0.00kWh    |
| Power            |                         |          | 0.00W      |
| Battery          |                         |          | 98.0%      |
| Site name        | whz@solaxpower.com site |          |            |
| User name        | whz@                    | osolaxpo | wer.com    |
| X34M15H10010     | 01 5                    | 1        | D          |
| Registration No. |                         | SWY6     | ZSKPDL     |
| Daily Yield      | 0.00kWh                 |          |            |
| Power            | 0.00W                   |          |            |
| Battery          | 43.0%                   |          |            |
| Site name        | whz@solaxpower.com site |          |            |
| User name        | whz@                    | osolaxpo | wer.com    |
| H3G415H1029005   |                         |          |            |
|                  | . (                     | D        | æ          |

| Žymėjimas | Aprašymas                                                                                                    |
|-----------|----------------------------------------------------------------------------------------------------|
| А         | Pridėti keitiklį – spustelėkite, norėdami pridėti keitiklį į svetainę.                                                                                                    |
| В         | Prisijungimo būsena – suskirstyta į prisijungęs ir neprisijungęs.                                                                                                    |
| С         | Nuotoliniai nustatymai.                                                                                                    |
| D         | Keitiklio informacija – rodomas keitiklio serijos numeris (SN), registracijos numeris,<br>dienos generacija, galia, baterijos įkrovos lygis (SOC), svetainės pavadinimas ir<br>naudotojo vardas. |
|           | Spustelėkite, kad pereitumėte į keitiklio grafikų puslapį.                                                                                                    |

#### (2) Keitiklio grafikai

Spustelėkite keitiklio informaciją keitiklių sąraše, kad pereitumėte į to keitiklio grafikų puslapį. Čia pateikiami du atskiri grafikai, kuriuose rodoma: PV galia, AC galia, autonominė (off-grid) galia, generacija, ir autonominė energija. Spustelėkite galios kreivę arba energijos stulpelinį grafiką, kad peržiūrėtumėte išsamius duomenis.

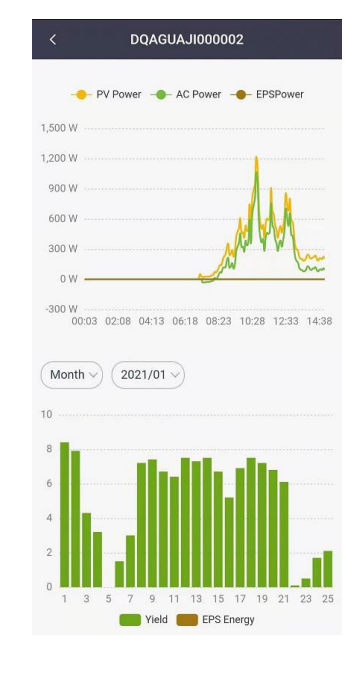

#### (3) Nuotoliniai nustatymai

Spustelėkite nuotolinių nustatymų piktogramą keitiklių sąraše, kad patektumėte į nuotolinių nustatymų puslapį. Nustatymų turinys yra toks pat, kaip ir keitiklio LCD ekrane. Išsamią informaciją rasite keitiklio naudotojo vadove. Sąsajos pavyzdys pateiktas žemiau.

**Pastaba:** įsitikinkite, kad keitiklis veikia įprastu režimu ir yra prisijungęs prie tinklo prieš atliekant nuotolinius nustatymus. Kai kuriems keitiklių modeliams prieš tai gali reikėti atnaujinti programinę įrangą – dėl to kreipkitės į paslaugų teikėją.

| <        |            | Setting |   |
|----------|------------|---------|---|
|          |            |         |   |
| ŝ        | Basic      |         | > |
| ø        | Advanced   |         | > |
| ø        | Super      |         | > |
| <b>(</b> | RF Control |         | > |
|          |            |         |   |

## 8. Įspėjimai

Paspauskite "Įspėjimai" navigacijos juostoje, kad peržiūrėtumėte įspėjimų sąrašą.

Šiame puslapyje matysite trumpą įspėjimų informaciją, o spustelėję galėsite peržiūrėti išsamias trikčių šalinimo instrukcijas.

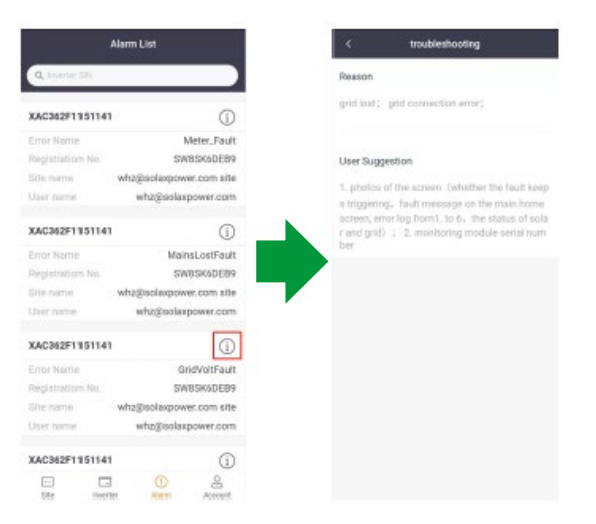

## 9. Paskyra

Paskyros puslapyje rasite papildomas funkcijas, tokias kaip programėlės nustatymai ir jos versijos informacija. Norėdami atsijungti nuo paskyros, taip pat turite apsilankyti šiame puslapyje. Paspauskite "Paskyra" navigacijos juostoje, kad patektumėte į šį skyrių.

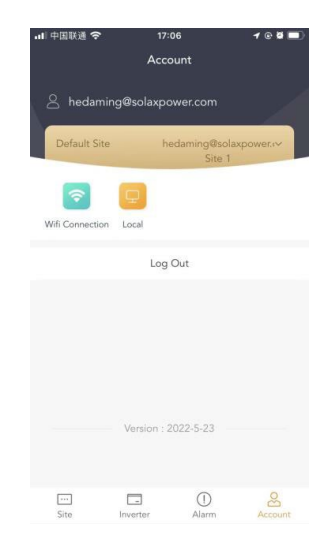

## 10. Atsijungimas

Paspauskite mygtuką "Atsijungti" paskyros puslapyje (žr. aukščiau), kad išeitumėte iš esamos paskyros ir grįžtumėte į prisijungimo langą.

## 11. Vietinis režimas (Local mode)

Šis režimas skirtas tik sistemoms, prijungtoms per "Pocket WiFi".

#### (1) Prisijungimas prie vietinio režimo

**1 žingsnis**. Naudodami nešiojamąjį kompiuterį arba išmanųjį telefoną suraskite ir prisijunkite prie inverterio sistemos skleidžiamo "Wi-Fi" signalo (SSID: **WiFi\_SWxxxxxxx**).

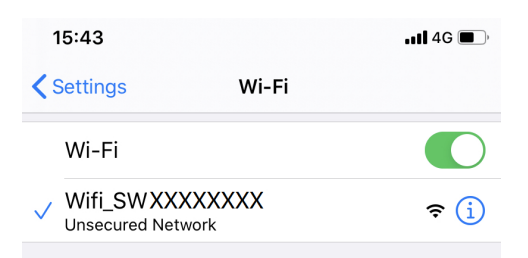

**2 žingsnis**. Atidarykite "SolaX Cloud" programėlę ir paspauskite mygtuką "Vietinis" prisijungimo lange arba paskyros puslapyje, kad įeitumėte į vietinį režimą.

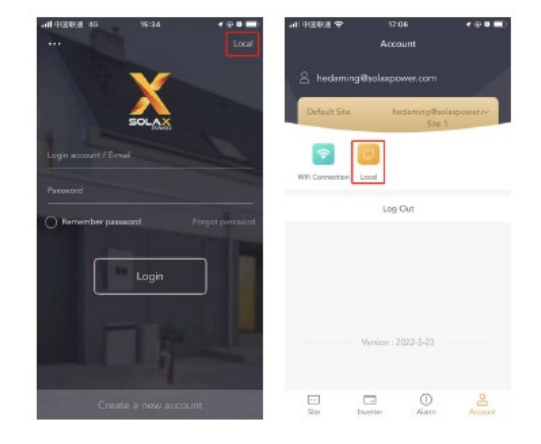

**3 žingsnis**. Įveskite vietinį slaptažodį (pradinis: **admin** arba **dongle** serijos numeris) ir paspauskite "Prisijungti".

**Pastaba:** jei norite pakeisti slaptažodį, vadovaukitės instrukcija, pateikta svetainėje: <u>www.solaxcloud.com/wifiSetting</u>.

| 📶 中国联通 🗢                                                                                                    | 17:11                                                                                                    | 1 @ 🖉 🔲                                                                       |
|----------------------------------------------------------------------------------------------------|----------------------------------------------------------------------------------------------------|-------------------------------------------------------------------------------|
| <                                                                                                    | Local                                                                                                    | ?                                                                             |
| Password*                                                                                                    |                                                                                                    |                                                                               |
|                                                                                                    |                                                                                                    |                                                                               |
| Tip: To use this fur<br>the corresponding<br>local password of the<br>connect to the WIF<br>module version is 2 | nction, please conne<br>Pocket WiFi first, an<br>ne Pocket WiFi belo<br>I module, please en<br>1.32.6 and abovel ) | ct the device to<br>d then fill in the<br>w.( If cannot<br>sure that the WIFI |

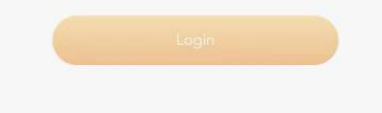

#### (2) Apžvalga

Šiame puslapyje galite peržiūrėti keitiklio realaus laiko galios ir generacijos duomenis.

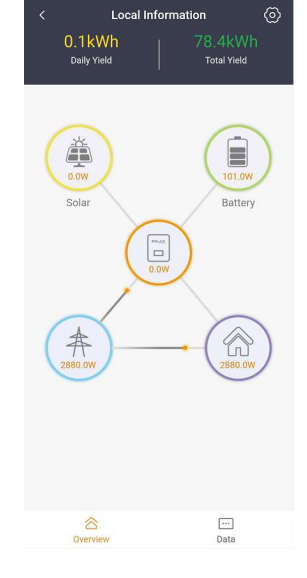

#### (3) Duomenys

Šiame puslapyje galite peržiūrėti išsamius duomenis.

| <                | Data     |
|------------------|----------|
| Solar            | ~        |
| Grid             | ^        |
| Consume Energy   | 11.9KWh  |
| Grid Power       | 0.0W     |
| Feed-in Energy   | 62.0KWh  |
| EPS              | ^        |
| Eps Voltage 1    | 0.0V     |
| Eps Current 1    | 0.0A     |
| Eps Power 1      | 0.0W     |
| Battery          | ^        |
| Battery Capacity | 45.0%    |
| Battery Voltage  | 207.0V   |
| Battery Power    | 100.0W   |
| ⊘<br>Overview    | <br>Data |

#### (4) Vietiniai nustatymai

Spustelėkite nustatymų piktogramą vietinio režimo apžvalgos puslapio viršutiniame dešiniajame kampe, kad patektumėte į vietinių nustatymų puslapį. Nustatymų turinys yra toks pat, kaip ir keitiklio LCD ekrane. Išsamesnę informaciją rasite keitiklio naudotojo vadove. Sąsajos pavyzdys pateikiamas žemiau.

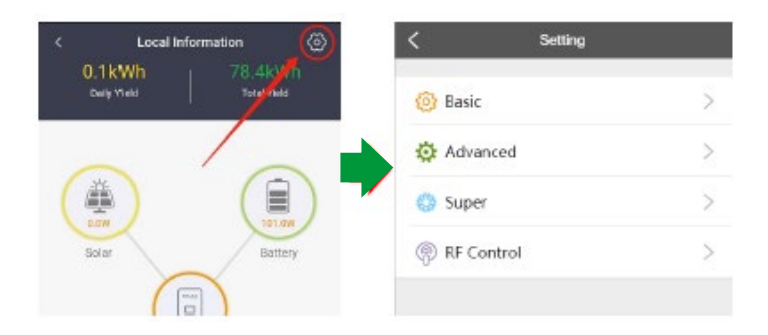

## Kontaktai

Jei turite klausimų apie "SolaX Cloud", susisiekite:

| Įmonė:              | SolaX Power Network Technology (Zhejiang) Co., Ltd.                                      |
|---------------------|------------------------------------------------------------------------------------------|
| Interneto svetainė: | www.solaxpower.com                                                                       |
| El. Paštas:         | service@solaxpower.com                                                                   |
| Tel:                | Global Service Hotline: +86 (571) 56260033 to 749<br>Enquiry Hotline: +86 (571) 56260011 |

Šio vadovo autorių teisės, įskaitant dokumente naudojamas nuotraukas, ženklus ir simbolius, priklauso "SolaX" Power Network Technology (Zhejiang) Co., Ltd. Be raštiško "SolaX" Power Network Technology (Zhejiang) Co., Ltd. leidimo., jokia organizacija ar asmuo negali atkurti šio vadovo. Atsižvelgiant į produkto kūrimo poreikius, vadovo turinys bus reguliariai atnaujinamas arba peržiūrimas. Naujausią versiją galite peržiūrėti apsilankę <u>www.solaxcloud.com</u>.